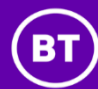

# BT One Phone Yealink T67 4G guide

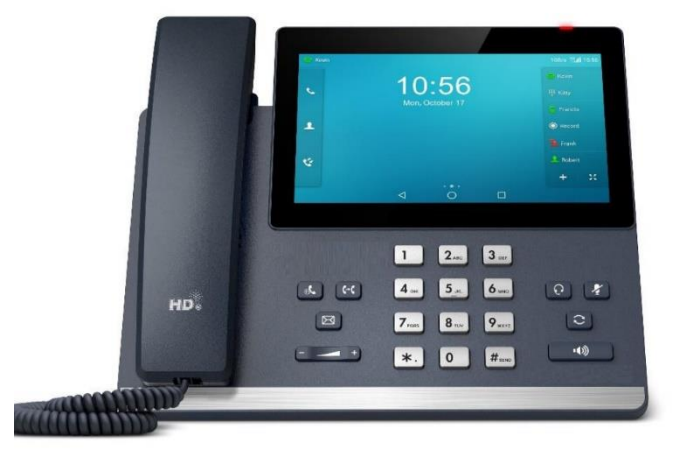

18/05/2023

## What's in this guide

| ALC: N |       | 1.2  |
|--------|-------|------|
| NDDD   | n n o | in z |
| INCEU  |       | 10:  |

If you have any problems setting up or using your phone, contact the BT One Phone helpdesk on **0345 154 8844** (or **8844** from a BT One Phone device).

| 1. Before you begin                                         | 3  |
|-------------------------------------------------------------|----|
| 11 Got everything?                                          | 3  |
| 1.2 Set the position of your phone                          | 5  |
| 1.3 Get connected                                           | 5  |
|                                                             | 5  |
| 2. Getting to know your phone                               | 7  |
| 2.1 Features and keys                                       | 7  |
| 2.2 Screens and icons                                       | 8  |
| 3. Basic call features                                      | 10 |
| 3.1 Making calls                                            | 10 |
| 3.2 Answering calls                                         | 10 |
| 3.3 Ending calls                                            | 10 |
| 3.4 Call hold and resume                                    | 11 |
| 3.5 Transferring a call                                     | 11 |
| 3.6 Conference call                                         | 11 |
| 3.7 Call toggle                                             | 12 |
| 4. Basic settings                                           | 12 |
| 4.1 Language and input                                      | 12 |
| 4.2 Time and date                                           | 12 |
| 4.3 Display                                                 | 12 |
| 4.4 Sounds                                                  | 12 |
| 4.5 Change pin                                              | 12 |
| 4.6 Phone lock                                              | 12 |
| 4.7 Bluetooth                                               | 12 |
| 4.8 Wi-Fi                                                   | 12 |
| 4.9 Airplane mode                                           | 13 |
| 4.10 Update configuration                                   | 13 |
| 4.11 Reboot                                                 | 13 |
| 4.12 Switch account Mode                                    | 13 |
| The second second second second second second second second | 40 |
| 5. Activating the Bluetooth sync for local directory        | 13 |
| 5.1 Activating Bluetooth                                    | 13 |
| 5.2 Connecting devices                                      | 13 |
| 5.3 Syncing contacts                                        | 14 |
| 5.4 Adding contacts to directory                            | 14 |
| 5.5 Confirming contacts are on the 167                      | 15 |
| 6. Wi-Fi                                                    | 15 |
| 6.1 Activating WI-FI                                        | 15 |
| 6.2 Connecting WI-FI                                        | 15 |
| 7. Help and support                                         | 16 |

## 1. Before you begin

This guide provides information you need to quickly use your new Yealink T67 phone.

Make sure you place the phone in a location with strong 4G signal to ascertain the proper activation and functioning of the device.

The Phone's primary method of communication is the EE Mobile 4G network; this means the phone will use Mobile data so please ensure your Mobile data packages take your T67 phones into account. If you also connect your T67 to your local Wi-Fi this will mean that regular data flow or firmware updates will be sent down via Wi-Fi and not the Mobile data network.

This device does not currently support Wi-Fi calling and all calls are transported over the EE 4G network.

Before you use your phone, take some time to get familiar with it's features and user interface. The terms "the phone" and "your phone" refer to the T67LTE Desk phone which is a 4G LTE enabled Desk phone.

#### 1.1 Got everything?

In the box, you should have:

- T67 phone.
- Handset.
- Handset cord.
- Phone stand.
- Power Adapter
- Guide (please do not use the Guidebook included in the box)

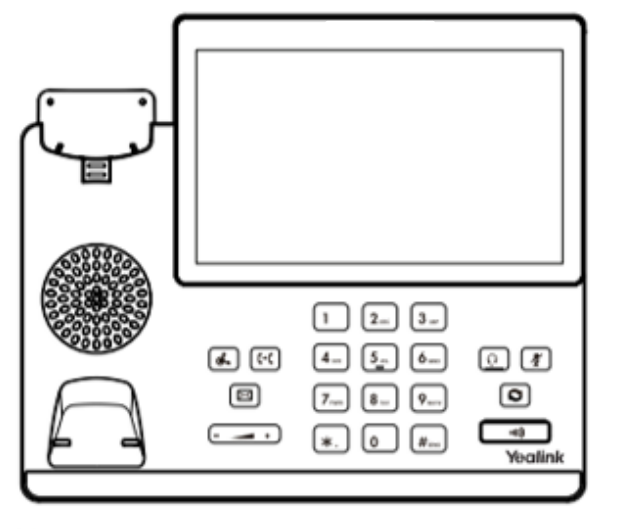

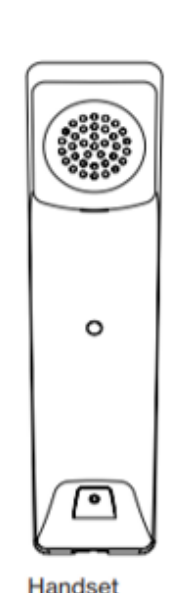

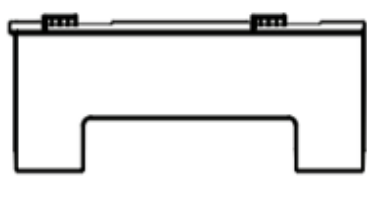

Stand

Phone

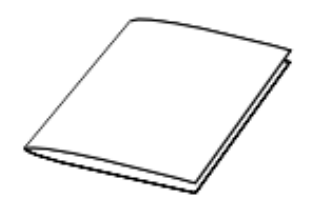

Quick-start guide

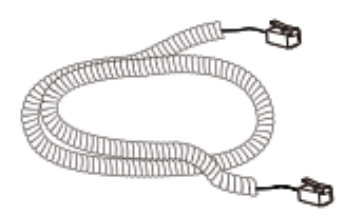

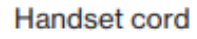

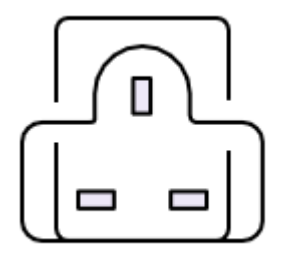

Power adaptor

#### 1.2

**Set the position of your phone** Click the phone stand into the back of your phone at the angle you'd like.

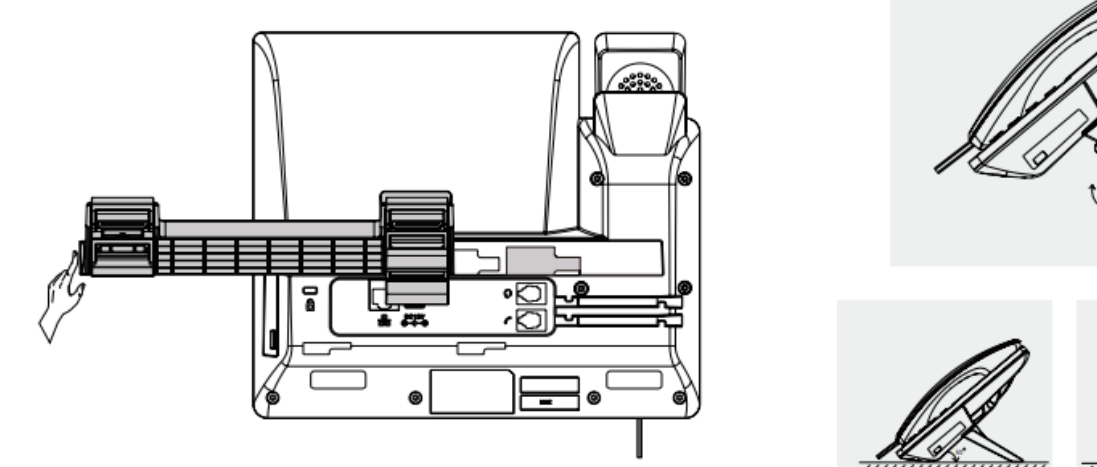

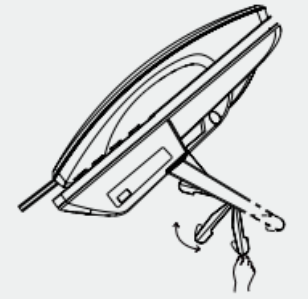

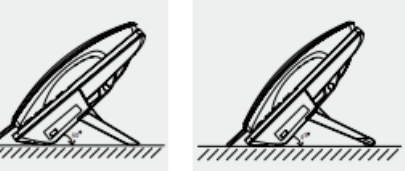

#### Get connected 1.3

#### Connect your handset.

There are five ports on the back of your phone. The handset goes in port 1.

### Connect your headset.

If you're adding a wired headset to your phone, that goes into port 2.

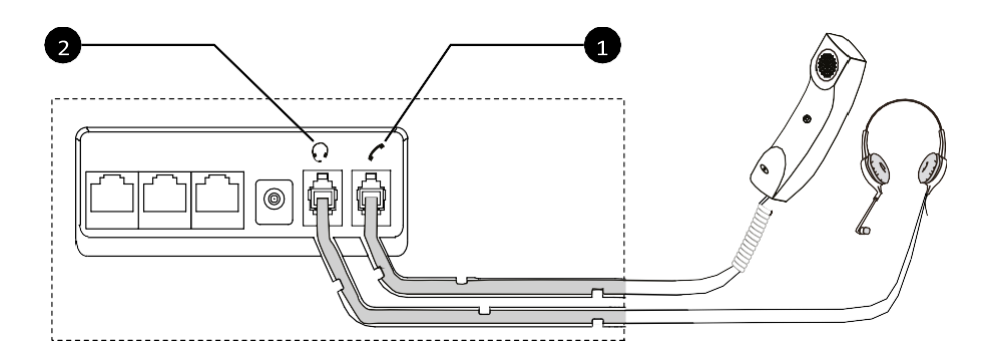

#### Connecting cable

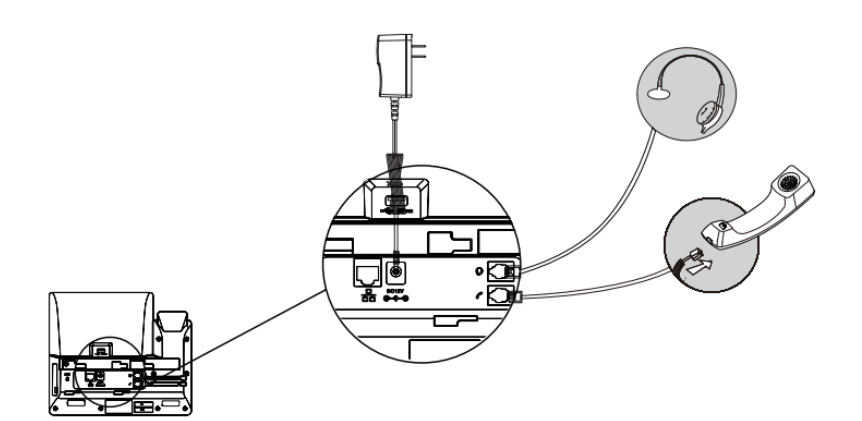

Note: The T67LTE Desk Phone should be used with a Yealink\* original power adaptor (12 V/1 A) only. The use of a third-party power adapter may cause the damage to the phone.

2. Connect any USB devices (optional)

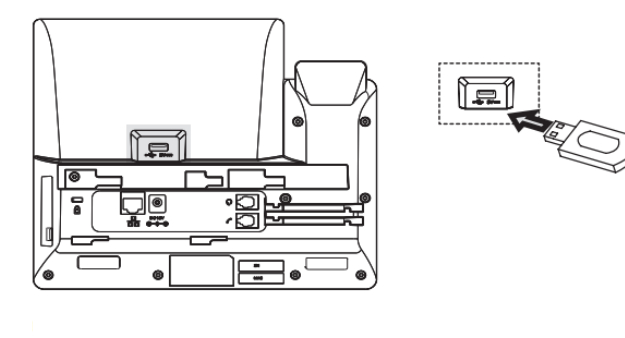

3. Inserting sim card

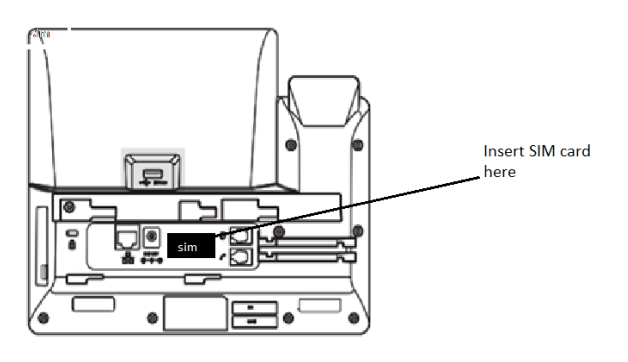

Once the phone is powered on, it will automatically begin the initialization process and connect to the EE 4G network. The phone will go through a series of screens and update the firmware on the device; the first-time setup process takes about 15 minutes and should not be interrupted.

## 2. Getting to know your phone.

2.1 Features and keys

The most important parts of your T67 are the screen and the keypad.

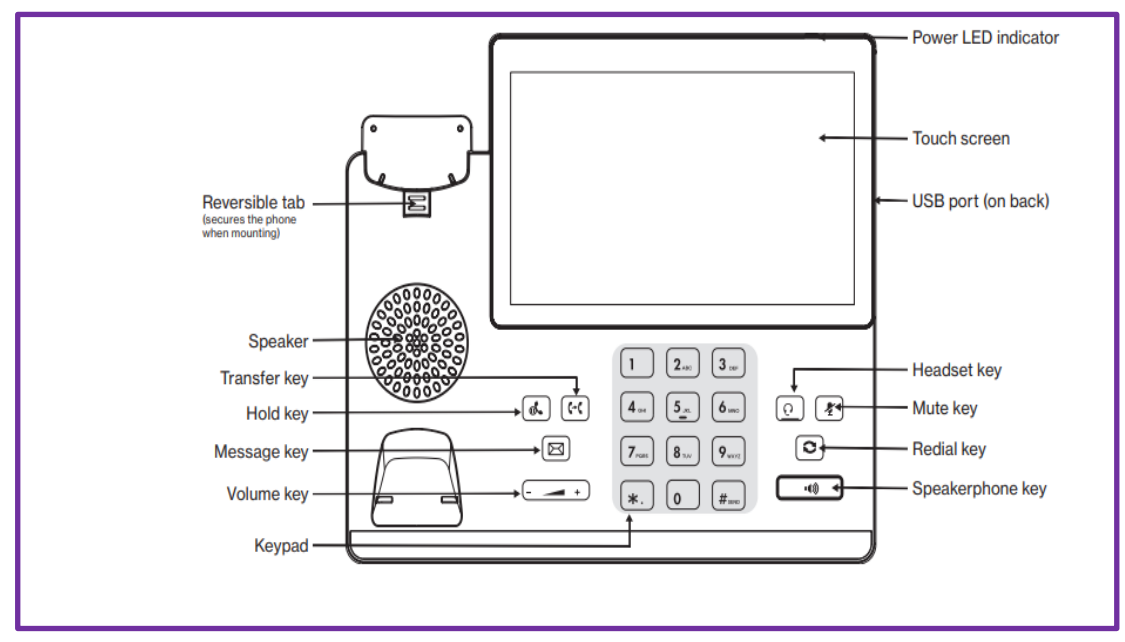

#### 1. Power LED

Indicates call status, message status and phone's system status.

Solid red the phone is initializing. Fast-flashing red (0.3s) The phone is ringing. Solid red for 0.5s and off for 3s alternately the phone in entering the power-saving mode.

#### 2. Touch screen

Allows you to select items and navigate menus on the touch-sensitive screen. Tap to select and highlight screen items. Shows information about calls, messages, time, date and other relevant data.

#### 3. Headset key

Toggles and indicates the headset mode. The key LED glows green when headset mode is activated.

#### 4. Mute key

Toggles and indicates the mute feature. The key LED glows red when the call is muted.

#### 5. Redial key

Redials a previously dialed number.

#### 6. Speakerphone key

Toggles and indicates the hands-free (speakerphone) mode. The key LED glows green when the hands-free (speakerphone) mode is activated.

#### 7. Transfer key

Transfers a call to another party. (Please see section 3.5 for more details on how to transfer calls)

#### 8. Hold key

Places a call on hold or resumes a held call.

#### 9. Message key

Access to text messages.

#### 10. Volume key

Adjusts the volume of the handset, headset, and speaker.

#### 11. Keypad

Provides the digits and special characters in context-sensitive applications.

#### 12. Speaker

Provides hands-free (speakerphone) audio output.

#### 13. Reversible tab

Secures the handset in the handset cradle when the phone is mounted vertically.

#### 14. USB2.0 port

(on the back) Allows you to connect an optional USB device (For example, USB flash drive) to your phone

#### 2.2 Screens and Icons

The user screens and icon indicators can help you navigate and understand the valuable information on the phone's status.

Swipe down from the top of the phone screen whilst on home screen and you will see the screen shown below.

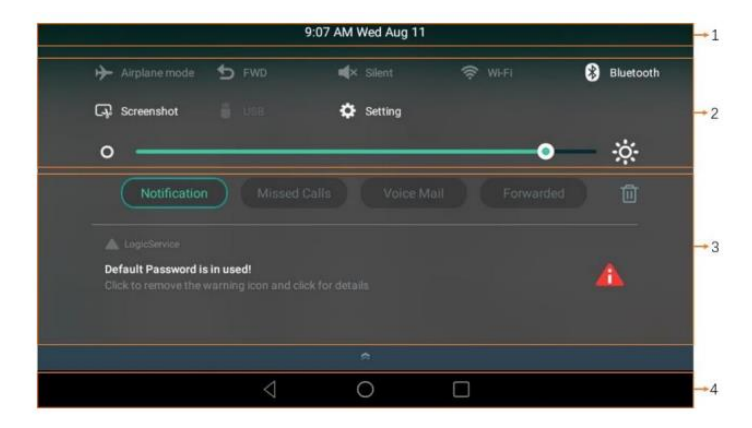

#### 1. Time and date

Display the phone's time and date.

#### 2. Control Center.

Airplane Mode, Tap to turn on/off airplane mode.
Silent mode, Tap to turn on/off silent mode.
Wi-Fi, Tap to turn on/off quickly/Long tap to enter the WI-FI setting screen
Bluetooth, Tap to turn on/off Bluetooth quickly/Long tap to enter the Bluetooth setting screen.
Screenshot, Tap to capture a screenshot.
USB, Tap to access the File Manager to manage the files in the USB flash drive. (USB must be inserted)
Setting, Tap to enter the Settings screen.
Backlight, Drag the slider to adjust the screen brightness quickly.

#### 3. Notification center

Tap **Notification/Missed Calls** to view the corresponding notification list. (Please note Voice Mail/Forwarded does not work due to setting from BT)

Tap the desired notification message to view the details. Swipe left or right to delete a specific notification. Tap to delete all notifications.

You can swipe up from the bottom of the screen to hide this screen

On the home screen, you can view the phone's current state, and access the dialing, directory and history screens.

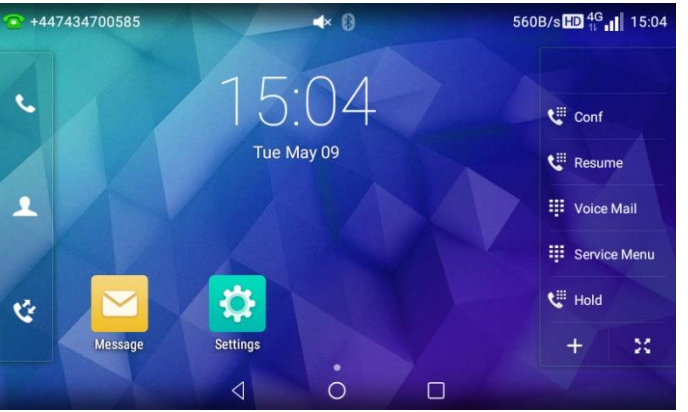

#### 1. Status bar

| +447434700585 | <b>▲</b> 0 | 560B/s HD 4G 1 15:04 |
|---------------|------------|----------------------|
|               |            |                      |

Displays the phone's default account, icons, and time.

The phone's time is displayed on the right of the status bar.

Icons are displayed in the middle of the status bar. (See below) this is a full list of all possible icons that will be on your phone not just middle of screen

| lcon | Description                                                    | lcon   | Description                                                 | kon      | Description       |
|------|----------------------------------------------------------------|--------|-------------------------------------------------------------|----------|-------------------|
| -    | Wired network is unavailable                                   | abc    | Multi-lingual lowercase letters input mode                  | 1        | Placed calls      |
|      | Wired network is unreachable                                   | ABC    | Multi-lingual uppercase letters input mode                  | ~        | Missed calls      |
| (lo  | Wi-Fi connection is successful                                 | 2aB    | Alphanumeric input mode                                     | •        | Forwarded call    |
| 1    | Wi-Fi connection is unreachable                                | 123    | Numeric input mode                                          | 1        | Always forward    |
| ×    | Wi-Fi connection fails                                         | Abc    | Multi-lingual uppercase and lowercase letters input<br>mode | 2        | Busy forward      |
|      |                                                                | 00     |                                                             |          |                   |
| ×    | Bluetooth mode is on                                           |        | Voicemail                                                   | 1        | No answer forward |
| 3.   | Bluetooth headset is both paired and connected                 | $\geq$ | Text message                                                | 0        | Direct pick up    |
| 8    | Bluetooth-enabled mobile phone is hoth<br>paired and connected | A      | Auto Answer                                                 | <b>(</b> | Group pick up     |
| 2    | Registered successfully                                        | •      | Do Not Disturb                                              | 88       | Transfer          |
| 1    | Registration failed                                            | A      | Phone warning                                               | \$       | Recall            |
| 2    | Registering                                                    |        | Call hold                                                   | <u></u>  | Conference        |
| 2    | Call forward is enabled on this line                           | ø      | Keep mute                                                   | ų        | Speed dial        |
| -    | Hands-free speakerphone mode                                   | *      | Ringer is silent                                            | 2        | Directory         |
| B    | Handset mode                                                   |        | Phone lock                                                  | 2        | Hot desking       |
| 0    | Headset mode                                                   | +      | Received calls                                              | 155      | Phone lock        |

Down the left-hand side of screen

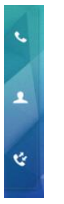

2. Phone dialer Tap to enter the dialing screen.

3. Directory Tap to enter the Directory screen and view contacts.

4. History Tap to enter the History screen and view call history.

At Bottom of screen

- 5. Android keys
  - : tap to go back to the previous screen.
  - : tap to return to the idle screen.
    - : tap to view and manage the list of recently used applications.

Along the right-hand side of screen

- 6. **Programmed line key**, We program these keys to make using BT OnePhone easier for you.
- 7. **Digital clock widget,** Displays the phone's time and date.
- 8. Settings, To access phone settings and features.
- 9. Message, To send or read a text.

## **3.** Basic call features

| 3.1 Making calls                                                                                                    | There are three ways to make a call:                                                                                                    |
|----------------------------------------------------------------------------------------------------|----------------------------------------------------------------------------------------------------|
| You can switch call mode during a call by pressing the <b>headset</b> or <b>speakerphone</b> key or by picking up the handset. | <ul> <li>Pick up the handset, dial the number and press <b>#Send</b></li> <li>With the handset on the hook, press the <b>speakerphone</b> key (1), dial the number and press <b>#send</b></li> <li>With a headset connected, press the headset key (0), dial the number press</li> <li><b>#Send</b>.</li> </ul> |
| <b>3.2 Answering calls</b><br>You can reject an incoming call by<br>pressing the <b>reject</b> soft key.                       | You can answer a call in three ways:<br>Pick up the handset.<br>Press the <b>speakerphone</b> key.<br>Press the <b>headset</b> key with your headset connected.                                                                                                    |
| 3.3 Ending calls                                                                                                    | To end a call:<br>Put the handset down or press <b>cancel.</b><br>Press <b>speakerphone</b> I or <b>cancel.</b>                                                                                                    |

Press cancel with your headset connect

| 3.4 Placing a call on hold | Press <b>transfer</b> during a call to put it on hold. To go back on the call, press <b>resume</b> .                                                                                                    |
|----------------------------|----------------------------------------------------------------------------------------------------|
|                            | There is also a <b>hold</b> key which will put the caller on hold this will play hold music<br>until you select resume to take caller off hold, you will not be able to transfer the<br>call if you have used the <b>Hold</b> |
| 3.5 Transferring a call    | The way you do it depends on whether you'd like to speak to the person you're transferring to first.                                                                                                    |
|                            | To transfer a call without talking to the person first:<br>This is also known as a Blind transfer.                                                                                                    |
|                            | When you receive a call press transfer which will put the call on hold                                                                                                    |
|                            | You will hear the BTOP attendant voice advising you on the next step                                                                                                    |
|                            | Dial the number you'd like to transfer to                                                                                                    |
|                            | Press transfer again                                                                                                    |
|                            | Press the cancel soft key or hang up.                                                                                                    |
|                            | To cancel the transfer, press the <b>resume</b> soft key.                                                                                                    |
|                            | To transfer call after talking to the person first:<br>This is also known as an attended transfer.                                                                                                    |
|                            | • When you receive call, press <b>transfer</b> , which will put the call on hold.                                                                                                    |
|                            | You will hear the BTOP attendant voice advising you on the next step                                                                                                    |
|                            | • Dial the number you'd like to transfer the call to                                                                                                    |
|                            | Press transfer again                                                                                                    |
|                            | <ul> <li>When they answer the call, you can speak to them, then press cancel or<br/>hang up.</li> </ul>                                                                                                    |
|                            | If you'd like to cancel the transfer after you've spoken to the person you're transferring the call to, press <b>resume.</b>                                                                                                  |
| 3.6 Conference call        | You can also make a conference call with up to three people (including you). To do this:                                                                                                    |
|                            | During a call, press transfer which will put the call on hold                                                                                                    |
|                            | <ul> <li>Enter the number of the person you'd like to join your conference call,<br/>and press transfer again</li> </ul>                                                                                                    |
|                            | When the person you called answers, press conf                                                                                                    |
|                            | To end a conference call, press <b>cancel</b> . That'll disconnect all parties.                                                                                                    |
|                            |                                                                                                    |

| 3.7 Call toggle      | This is to be able to jump between 2 calls                                                                                                |
|----------------------|----------------------------------------------------------------------------------------------------|
|                      | <ul> <li>During the first call, press transfer which will put the call on hold</li> </ul>                                                 |
|                      | • Enter the number of the person that you wish to have second conversation with Press <b>transfer</b>                                     |
|                      | <ul> <li>When the person you called answers, you can now call toggle by pressing 2 on the<br/>keypad</li> </ul>                           |
|                      | <ul> <li>if you hang up it will connect the 2 calls together like a transfer or you can<br/>press Conf and join all 2 together</li> </ul> |
| 4. Basic settings    |                                                                                                    |
|                      | Here's how to set up your phone's basic settings                                                                                          |
|                      | Please select the settings tab on the home screen in there you will find basic settings                                                   |
| 4.1 Language & input | Like a mobile you can choose which language your phone displays                                                                           |
| 4.2 Time & date      | Here you can set the time zone and change the format of the time and date                                                                 |
| 4.3 Display          | You can change the Backlight, Wallpaper and Screensaver in here                                                                           |
|                      | from pre-loaded images, you can not download your own.                                                                                    |
| 4.4 Sound            | Adjust ringtones, key tones, touch tones and notification sounds (please note Busy<br>Lamp Field is not compatible with this device)      |
| 4.5 Change pin       | This feature has been removed (you can still access it but will not be able to edit or change)                                            |
| 4.6 Phone lock       | This feature has been removed (you can still access it but will not be able to edit or change)                                            |
| 4.7 Bluetooth        | Allows you to connect to another Bluetooth enabled device via Bluetooth,                                                                  |
|                      | this means you can sync your personal contacts from your mobile to the                                                                    |
|                      | T67 and connect Bluetooth headsets (section 5 will cover this in detail)                                                                  |
| 4.8 Wi-Fi            | Connect to your company's Wi-Fi, this will make sure the phone is receiving                                                               |
|                      | updates and has latest software (if you do not have Wi-Fi, please                                                                         |
|                      | connect to Lan (section 6 will cover how to connect to Wi-Fi)                                                                             |
|                      |                                                                                                    |
| 4.9 Airplane mode    | Airplane mode is a setting available on smartphones and other portable devices. When activated, this mode suspends the device's           |
|                      | radio frequency signal transmission technologies, effectively disabling all<br>analog voice, and digital data services                    |

| 4.10 Update Configuration | If there are any new configuration updates you will be notified if you<br>have to manually run the update, this would normally happen automatically<br>via Wi-Fi or LAN. if you are not connected to Wi-Fi or LAN then the updates will<br>use data |
|---------------------------|----------------------------------------------------------------------------------------------------|
| 4.11 Reboot               | If the phone is having connection issues or errors, please reboot the phone                                                                                                    |
| 4.12 Switch account mode  | PLEASE DO NOT CHANGE THE SETTING IN HERE, YOUR PHONE WILL<br>NOT WORK IT IF YOU CHANGE IT AWAY FROM LTE MODE                                                                                                    |

## 5. Activating the Bluetooth (Headset and for contacts)

Here's how to sync your mobile phones directory with the T67LTE device. You can also sync Bluetooth headset please follow steps 5.1 and 5.2

#### 5.1 Activating Bluetooth

Please swipe down on the phone screen and then press and hold the Bluetooth Option

|                     |            | 9:07 AM Wed Aug 11 |        |             |
|---------------------|------------|--------------------|--------|-------------|
| → Airplane mode     |            | <b>≪</b> × Silent  | 🔶 WHFI | 8 Bluetooth |
| Screenshot          |            | 🔅 Setting          |        |             |
| o ——                |            |                    |        | <b>→</b> ☆  |
|                     |            |                    |        |             |
|                     |            |                    |        |             |
| Default Password is | s in used! |                    |        |             |
|                     |            |                    |        |             |
|                     |            |                    |        |             |
|                     |            |                    |        |             |
|                     | <1         | 0                  |        |             |

**5.2 Connecting Bluetooth** Please make sure Bluetooth is on and you can see the device you wish to connect to, then select that device and say yes to pairing on both devices.

Once connected please select the settings tab next to the device you are connected with.

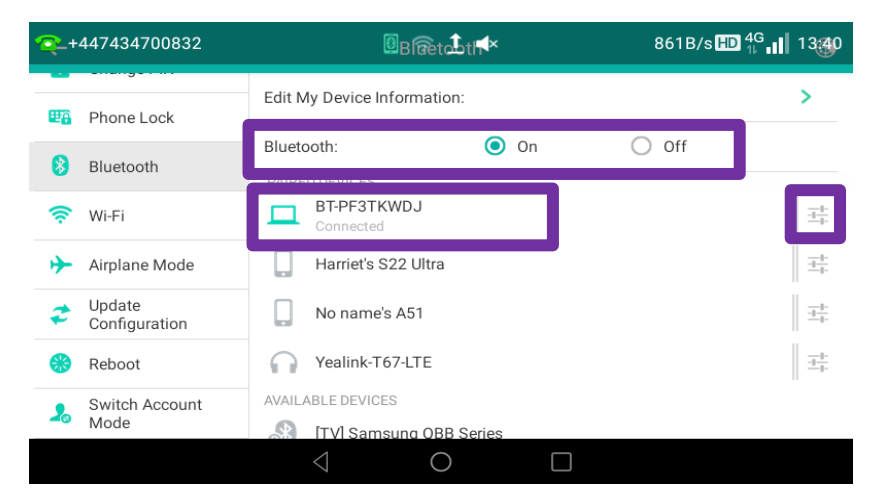

**5.3 Bluetooth syncing contacts** Make sure that both mobile contacts sync and phone audio are selected like below

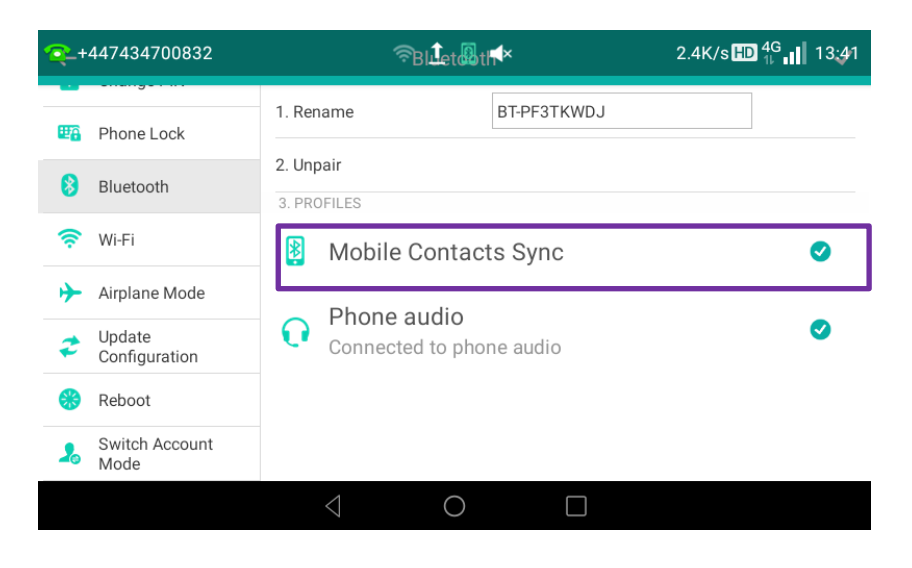

**5.4 Bluetooth syncing in directory** Navigate back to the home page and go into the directory.

You should be able to see mobile contacts you can select all or select individually. Please press the arrow pointing to the right next to the select all option, a pop up will appear confirming where you want to move these users

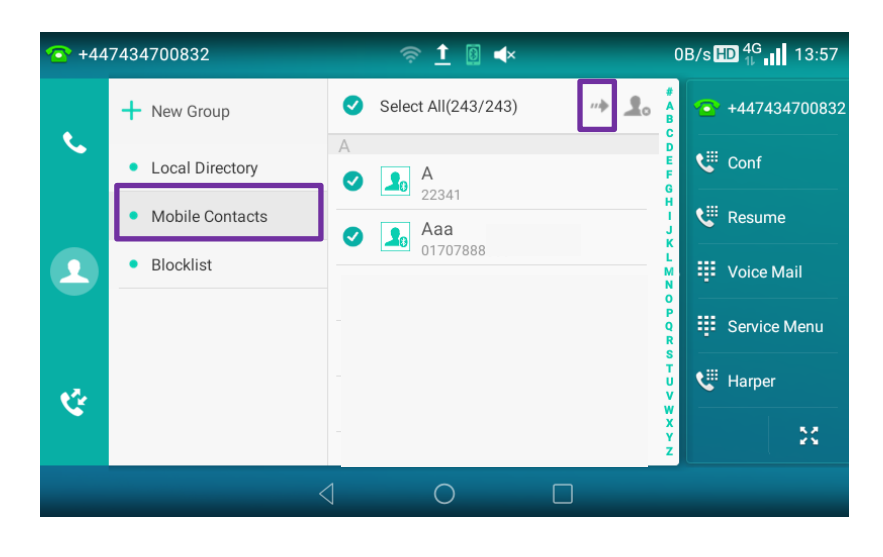

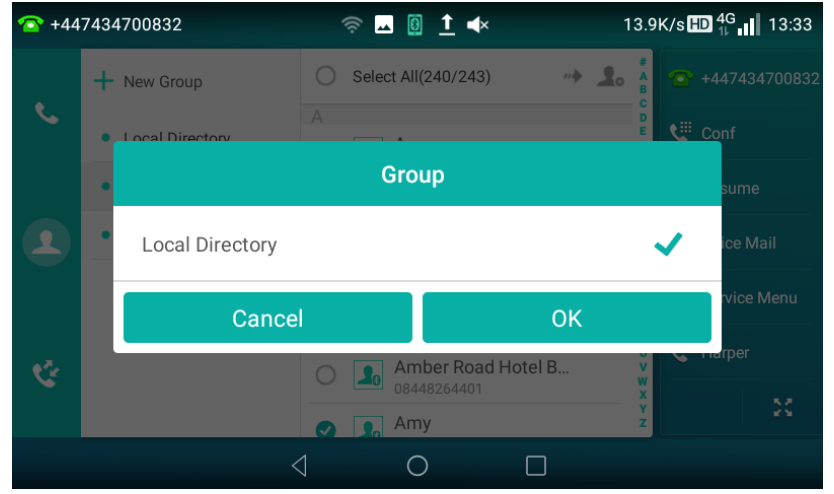

5.5 Checking the directoryPlease now close any Bluetooth connections and return to directory.The mobile contacts tab should have gone but contact will now be on the local<br/>directory tab

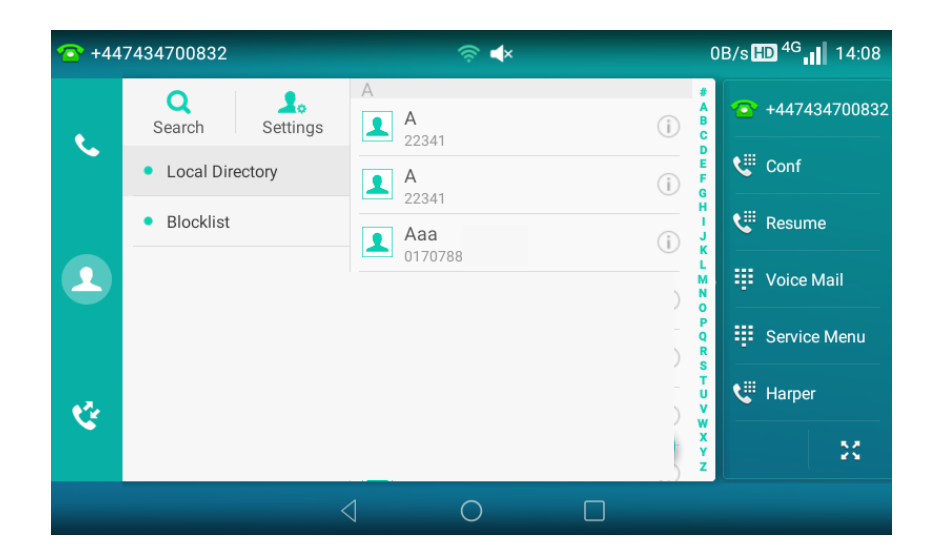

## 6. Wi-Fi

6.1 Activating Wi-Fi Please swipe down on the phone screen and then press and hold the Wi-Fi option

|                                                                            | 9:07 A      | M Wed Aug 11    |         |            |
|----------------------------------------------------------------------------|-------------|-----------------|---------|------------|
| ✦ Airplane mode                                                            |             | <b>≪</b> Silent | 🔶 Wi-Fi | 🛞 Bluetoot |
| C- Screenshot                                                              |             | 🔅 Setting       |         |            |
| o                                                                          |             |                 |         | <u>بن</u>  |
|                                                                            |             |                 |         |            |
| Houncadon                                                                  |             |                 |         |            |
|                                                                            |             |                 |         |            |
| LogicService<br>Default Password is in use                                 | edt         |                 |         |            |
| LegicService  Default Password is in use Click to remove the warnin        | indi        |                 |         |            |
| LagicService     Default Password is in use     Click to remove the warnin | Missed Cans |                 |         | <u>A</u>   |

6.2 Connecting Wi-fi Please make sure Wi-Fi is on and you can see the Wi-fi you wish to connect to, then select that connection and enter password for your Wi-fi, this will make sure all updates are sent using the Wi-fi data connection instead of using your Mobile Data package.

## 7. Help and support

If you need help, and your administrator is unable to assist you, we have a dedicated helpdesk for orders, billing, faults, general queries and for lost, stolen or replacement SIMs. To contact the helpdesk, call 0345 154 8844 and select the required menu option.

The helpdesk is open Monday to Friday 8am to 6pm. To report lost or stolen SIMs, you can contact us 24/7 using the same number or you could try any of these other sources of help:

You can refer to the FAQs that are available at <u>bt.com/btonephonehelp</u> and on the <u>BT One Phone portal.</u>

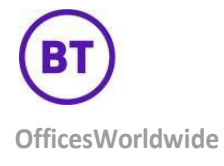

The services described in this publication are subject to availability and may be modified from time to time. Services and equipment are provided subject to British Telecommunications plc R/O: 1 Braham Street, London, E1 8EE Registered in England: No 1800000 British Telecommunications plc is authorised and regulated by Financial Conduct Authority for the provision of consumer credit.